### ПЕРЕРЕГИСТРАЦИЯ ОПАСНОГО ПРОИЗВОДСТВЕННОГО ОБЪЕКТА ЧЕРЕЗ ЕДИНЫЙ ПОРТАЛ ГОСУДАРСТВЕННЫХ УСЛУГ

С 15 марта 2013 года в силу вступает Федеральный закон от 04.03.2013 № 22-ФЗ «О внесении изменений в Федеральный закон "О промышленной безопасности опасных производственных объектов", отдельные законодательные акты Российской Федерации и о признании утратившим силу подпункта 114 пункта 1 статьи 333.33 части второй Налогового кодекса Российской Федерации» (далее – Федеральный закон).

Федеральным законом вводится разделение опасных производственных объектов (далее – ОПО) на 4 класса опасности.

Все ОПО, зарегистрированные в государственном реестре, подлежат перерегистрации, срок которой заканчивается 1 января декабря 2014 года.

В целях облегчения процедуры перерегистрации ОПО предлагается подавать заявление в Ростехнадзор в электронном виде, через Единый портал государственных услуг (функций) - <u>http://www.gosuslugi.ru/pgu/</u> - ЕПГУ.

Для этого необходимо зарегистрироваться на ЕПГУ и после этого заполнить в электронном виде заявление «На внесение изменений (перерегистрацию) ОПО». Документы необходимые для перерегистрации ОПО прикладываются в электронном виде и подписываются электронной подписью. Перечень аккредитованных удостоверяющих центров, в которых можно получить электронную подпись, указан на сайте Минкомсвязи России (http://minsvyaz.ru/ru/directions/?regulator=118).

Организация, эксплуатирующая опасный производственный объект, и сам ОПО, должны быть зарегистрированы в Государственном реестре ОПО.

Эксплуатирующая организация должна быть зарегистрирована на ЕПГУ.

Для подачи заявления на перерегистрацию ОПО с целью присвоения класса опасности необходимо выполнить следующие действия:

1. Перейти на страницу авторизации в системе юридического лица (см. Рис. 1).

| ЭЛЕКТРОНИ<br>ПРАВИТЕЛИ<br>ЕСИА                                       | HOE<br>SCTBO                                                                                     | Телефоны поддержки:<br>в России: 8 (800) 100-70-10<br>за границей: +7 (499) 550-18-39@              |  |
|----------------------------------------------------------------------|--------------------------------------------------------------------------------------------------|----------------------------------------------------------------------------------------------------|--|
| Физические<br>лица                                                   | ()<br>Юриди<br>лица                                                                              | ические                                                                                             |  |
| Авториз <ul> <li>По паролю</li> </ul>                                | ация<br>По USB-ключу / смарт-карт                                                                | те 🔘 Через криптопровайдер                                                                          |  |
| Вашим логином являе<br>на свидетельстве обяз<br>Если Вы регистрирова | тся СНИЛС, если Вы указывали<br>зательного пенсионного страхов:<br>лись как иностранный граждани | его в процессе регистрации. Ваш СНИЛС написан<br>ания.<br>1н или по упрощённой процедуре, Ваш логин |  |
| содержится в письме                                                  | с подтверждением регистрации                                                                     | осни Фель,<br>"ОЕ СВИДЕТ.<br>Юго плисковного<br>123.456.789.00                                      |  |
| Пароль                                                               | Логин                                                                                            | HOB                                                                                                 |  |
|                                                                      | Войти                                                                                            | INCLUSION INCLUSION INCLUSION                                                                       |  |
| и нажать                                                             | и паро (логин) и паро<br>кнопку "Войти"                                                          | Забыли пароль?                                                                                      |  |

Рис. 1. Страница авторизации юридического лица на ЕПГУ

- Выполнить авторизацию в системе.
   В случае успешной авторизации система отобразит основную страницу ЕПГУ для юридических лиц.
- 3. Стандартным образом перейти в раздел «Государственные услуги» на страницу получения электронной услуги «Внесение изменений в государственный реестр», предоставляемой ведомством «Федеральная служба по экологическому, технологическому и атомному надзору».

Система отобразит страницу получения государственной услуги следующего вида (см. Рис. 2)

| и Выберите существующий черновик заявления или начните оформление заявления заново. |                                                  |                                                                                                    |
|-------------------------------------------------------------------------------------|--------------------------------------------------|----------------------------------------------------------------------------------------------------|
| E                                                                                   | едомство Федералы<br>атомному<br>Услуга Внесение | ная спужба по экологическому, технологическому и<br>надзору<br>изменений в государственный реестр                         |
| Дата последнего<br>изменения                                                        | Номер<br>заявления                               | Услуга и примечание                                                                                                    |
| 07.03.2013 13:39                                                                    | 20060491                                         | Федеральная служба по экологическому, технологическому и атомному надзору.<br>Внесение изменений в государственный реестр |
| 03.03.2013 12:34                                                                    | 20060472                                         | Федеральная служба по экологическому, технологическому и атомному надзору.<br>Внесение изменений в государственный реестр |
| Примечание к ч                                                                      | ерновику:                                        | Оформить новое заявление<br>Нажать кнопку для<br>создания нового заявления<br>на перерегистрацию ОПО                      |

Рис. 2. Страница получения государственной услуги «Внесение изменений в государственный реестр»

4. Для создания нового заявления на перерегистрацию ОПО нажать кнопку «Создать новый черновик» в нижней части страницы.

Отобразится страница «Внесение изменений в государственный реестр (шаг 1)» (см. Рис. 3).

Поле «Наименование заявителя» автоматически заполняется наименованием организации, оформляющей заявление на перерегистрацию ОПО.

| War 1                                     |                                             | War 2                                                                            | Предпросмотр формы                                |  |
|-------------------------------------------|---------------------------------------------|----------------------------------------------------------------------------------|---------------------------------------------------|--|
| Внесение                                  | Внесение изменений в государственный реестр |                                                                                  |                                                   |  |
| Черновик заявления со<br>Выбор регистриру | хране<br><b>юще</b>                         | н 07.03.2013 14:47<br><b>го органа и вид заявления</b>                           |                                                   |  |
| *Наименов<br>заяви                        | ание<br>теля                                | ООО Связист и Ко.                                                                |                                                   |  |
|                                           | *Вид                                        | Изменение сведений ОПО (перерегистр<br>Укажите вид заявления                     | ация) 🔹                                           |  |
| *Наименов<br>регистрирую<br>ор            | ание<br>щего<br>гана                        | Центральное управление Федеральной<br>Укажите регистрирующий орган Ростехнадзора | службы по экологическому, те 🔻                    |  |
| Выбрать<br>ОПО (пер                       | из в<br>ере                                 | ыпадающих списков вид заявлен<br>гистрация)" и наименование реги                 | ия "Изменение сведений<br>истрирующего органа РТН |  |
| Назад                                     |                                             | Описание услуги                                                                  | Нажать кнопку "Далее"<br>Далее                    |  |

Рис. 3. Страница «Внесение изменений в государственный реестр (шаг 1)»

5. Заполнить поля страницы так, как показано на Рис. 3 и нажать кнопку «Далее». Отобразится страница «Внесение изменений в государственный реестр (шаг 2)». На Рис. 4 представлены блоки «Заявление», «Эксплуатирующая организация» и «Поиск ОПО» данной страницы.

| War 1                                                   | Шаг 2 Предпросмотр формы                                                                                                    |  |  |
|---------------------------------------------------------|----------------------------------------------------------------------------------------------------|--|--|
| Внесение из                                             | зменении в государственныи реестр                                                                                                    |  |  |
| Черновик заявления сохранен                             | 07.03.2013 15:03                                                                                                    |  |  |
| Заявление                                               |                                                                                                    |  |  |
| Прошу внести изменения<br>эксплуатируемых организ       | в государственный реестр опасных производственных объектов сведений о следующих объектах,<br>ацией                                                                                   |  |  |
| Эксплуатирующая орга                                    | низация                                                                                                    |  |  |
| *Полное наименование                                    | ООО Связист и Ко.                                                                                                    |  |  |
| юридического лица                                       |                                                                                                    |  |  |
| *Сокращенное                                            | Связист и Ко.                                                                                                    |  |  |
| наименование<br>юридического лица                       |                                                                                                    |  |  |
| Фирменное                                               |                                                                                                    |  |  |
| наименование                                            |                                                                                                    |  |  |
| юридического лица                                       |                                                                                                    |  |  |
| *NHH                                                    | 6144009608                                                                                                    |  |  |
| *OTPH                                                   | 1036144003466                                                                                                    |  |  |
| Предоставлять резуль                                    | таты в электронной форме                                                                                                    |  |  |
| При отметке результат будет<br>отметке.                 | передан в Личный кабинет на ПГУ. Иначе результат получается лично в ТУ РТН или высылается по почте при соответствующей                                                               |  |  |
| Предоставлять резуль                                    | таты по почте                                                                                                    |  |  |
| При отметке результат будет<br>соответствующей отметке. | Предоставлять результат будет выслан по почте по указанному адресу. Иначе результат получается лично в ТУ РТН или передается в Личный кабинет на ПГУ при<br>соответствующей отметке. |  |  |
| Опасные производственные объекты                        |                                                                                                    |  |  |
| Поиск ОПО Ввести регистрационный номер дереоформдземого |                                                                                                    |  |  |
| ОПО и нажать кнопку "Поиск"                             |                                                                                                    |  |  |
| Поиск                                                   |                                                                                                    |  |  |
|                                                         |                                                                                                    |  |  |
| номер ОПО                                               |                                                                                                    |  |  |

Рис. 4. Страница «Внесение изменений в государственный реестр (шаг 2)». Часть 1

# **И**Внимание!

Поля, отмеченные символом «\*» обязательны для заполнения!

- 6. Выбрать способ получения информации о результатах рассмотрения заявления, заполнив одно из следующих полей:
  - «Предоставлять результаты в электронной форме»;
  - «Представлять результаты по почте».

## / Внимание!

Результатом оказания государственной услуги является новое Свидетельство о регистрации ОПО в Государственном реестре. Новое Свидетельство (на бумажном носителе и в электронном виде) выдается только после получения регистрирующим территориальным органом Ростехнадзора старого Свидетельства о регистрации.

Если ни одно из полей не заполнено, то информацию о результатах рассмотрения заявления можно будет получить лично при посещении регистрирующего подразделения территориального органа Ростехнадзора (согласно адресу эксплуатирующей организации, указанному в ее уставных документах).

7. Ввести регистрационный номер переоформляемого опасного производственного объекта в поле «Регистрационный номер ОПО» блока «Поиск ОПО» (формат – «БЦЦ-ЦЦЦЦЦЦЦЦЦЦ)», где Б – буква, Ц – цифра).

Регистрационный номер ОПО указан в Свидетельстве о государственной регистрации ОПО.

8. Нажать кнопку «Поиск».

Система выполнит поиск ОПО и заполнит остальные поля страницы информацией о перерегистрируемом ОПО, полученной из базы данных Ростехнадзора.

Если ОПО эксплуатируется структурным подразделением организации, то на форме подачи заявления дополнительно выводится информация об этом структурном подразделении. Данная информация доступна для редактирования.

В связи со значительным размером страницы с информацией об ОПО, на иллюстрациях она представлена по частям (см. Рис. 5 – Рис. 8). На Рис. 5 представлены блоки с основной информацией об ОПО и адресе ОПО.

| Опасные производственные объекты<br>Поиск ОПО                                                                                   |                                                                                        |  |
|----------------------------------------------------------------------------------------------------|----------------------------------------------------------------------------------------|--|
| Поиск                                                                                                    |                                                                                        |  |
| * Регистрационный<br>номер ОПО                                                                                                  | A29-03225-0002                                                                         |  |
| Объект                                                                                                    |                                                                                        |  |
| Проверьте все данные                                                                                                    | по опасному производственному объекту                                                  |  |
| * Регистрационный<br>номер ОПО                                                                                                  | A29-03225-0002                                                                         |  |
| Информация об объект                                                                                                    | re                                                                                     |  |
| Полное Наименование                                                                                                    | объекта                                                                                |  |
| <ul> <li>Изменить наименован</li> </ul>                                                                                         | ие объекта                                                                             |  |
| *Наименование<br>объекта                                                                                                    | Опасные производственные объекты, использующие стационарно установленные грузоподъем 🔻 |  |
|                                                                                                    | Объекты, где используются подъемные сооружения                                         |  |
| *Уточненное<br>наименование объекта                                                                                             | Площадка козлового крана участка №2                                                    |  |
| Адрес объекта                                                                                                    |                                                                                        |  |
| *                                                                                                    | ул. Кольцевая, д. 132 А, г. Гуково, Ростовская обл., 347871                            |  |
| Изменить адрес                                                                                                    |                                                                                        |  |
| *Код ОКАТО                                                                                                    | [Не выбрано]                                                                           |  |
| Признаки опасности Получение, использование, переработка, образование, хранение, транспортирование, уничтожение опасных веществ |                                                                                        |  |
| Использование оборудования, работающего под давлением более 0,07 МПа или температуре нагрева воды более 115 С                   |                                                                                        |  |
| *Использование стационарно установленных грузоподъемных механизмов, эскалаторов, канатных дорог, фуникулеров                    |                                                                                        |  |
| Получение расплавов черных и цветных металлов и сплавов на основе этих расплавов                                                |                                                                                        |  |
| Ведение горных работ,                                                                                                    | работ по обогащению полезных ископаемых, а также работ в подземных условиях            |  |
| Класс опасности                                                                                                    | Ш класс Выбрать<br>значение<br>из списка                                               |  |
| *Тип объекта и его<br>числовое обозначение                                                                                      | Не относящиеся к объектам, указанным в пп 3.1, 3.2 объекты, облада 🔻                   |  |

Рис. 5. Страница «Внесение изменений в государственный реестр (шаг 2)»

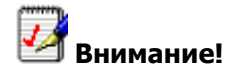

Поля, отмеченные символом «\*» обязательны для заполнения!

- 9. Проверить, и, при необходимости, изменить значения полей с информацией о наименовании, адресе и признаках опасности ОПО.
- 10. В поле «Класс опасности» блока «Признаки опасности» выбрать класс опасности объекта. Возможные значения:
  - «І класс» опасные производственные объекты чрезвычайно высокой опасности;
  - «II класс» опасные производственные объекты высокой опасности;
  - «Ш класс» опасные производственные объекты средней опасности;
  - «IV класс» опасные производственные объекты низкой опасности.

| Виды деятельности, на осуществление которых требуются лицензии при эксплуатации объекта и их числовые обозначения |                                                                               |  |  |
|----------------------------------------------------------------------------------------------------|-------------------------------------------------------------------------------|--|--|
| Эксплуатация взрывоп                                                                                              | Эксплуатация взрывопожароопасных производственных объектов                    |  |  |
| Эксплуатация химичес                                                                                              | ки опасных производственных объектов                                          |  |  |
| 🔽 Производство маркшей                                                                                            | 💌 Производство маркшейдерских работ                                           |  |  |
| <ul> <li>Деятельность по пров</li> </ul>                                                                          | едению промышленной безопасности                                              |  |  |
| Деятельность по сбор                                                                                              | у, использованию, обезвреживанию, транспортировке, размещению опасных отходов |  |  |
| 🔽 Деятельность, связанн                                                                                           | ная с обращением взрывчатых материалов промышленного назначения               |  |  |
| *Краткая<br>характеристика                                                                                        | [Не выбрано]                                                                  |  |  |
| опасности объекта                                                                                                 |                                                                               |  |  |
| Численность                                                                                                    | 500                                                                           |  |  |
| оослуживающего персонала                                                                                          |                                                                               |  |  |
| Год ввода в<br>эксплуатацию                                                                                       | 1998                                                                          |  |  |
| Сведения об аренде                                                                                                |                                                                               |  |  |
| Полное наименование                                                                                               |                                                                               |  |  |
| арендодателя                                                                                                    |                                                                               |  |  |
| ОГРН                                                                                                    |                                                                               |  |  |
| ИНН                                                                                                    |                                                                               |  |  |
| Период аренды «с»                                                                                                 |                                                                               |  |  |
| Период аренды «по»                                                                                                |                                                                               |  |  |

Рис. 6. Страница «Внесение изменений в государственный реестр (шаг 2)»

11. Проверить и, при необходимости, изменить значения полей в блоках «Виды деятельности, на осуществление которых требуются лицензии при эксплуатации объекта и их числовые обозначения», и «Сведения об аренде».

| Техническое устройство      |                          |  |
|-----------------------------|--------------------------|--|
| *Марка ТУ                   | КП-1109                  |  |
| *Наименование               | Поъемный кран            |  |
| Per. №                      | 11095757                 |  |
| *Серийный №                 | 11095757                 |  |
| Характеристика ТУ           |                          |  |
| Год изготовления            | 2011                     |  |
| Год ввода в<br>эксплуатацию | 2013                     |  |
| Опасные вещества            | + Техническое устройство |  |
| Опасное вещество            |                          |  |
| *Наименование               | Аммиак                   |  |
| Характеристика              | сведения                 |  |
| *Количество                 | 250.0                    |  |
| *Единица измерения          |                          |  |
| Изменить единицу измерения  |                          |  |
|                             | + Опасное вещество       |  |

Рис. 7. Страница «Внесение изменений в государственный реестр (шаг 2)»

12. Проверить и, при необходимости, изменить значения полей с информацией о технических устройствах и опасных веществах, используемых на ОПО.

| Прилагаемые документы                                                                                          |
|----------------------------------------------------------------------------------------------------|
| Документы, подтверждающие произошедшие изменения                                                               |
| В Загрузить OPO_info.pdf Удалить                                                                               |
| Для загрузки выберите файл с расширением pdf,jpg,tiff,doc,docx . Максимально допустимый размер файла — 500 Кб. |
| Документы, подтверждающие произошедшие изменения 🗙                                                             |
| 🗎 Загрузить OPO_infoTU.pdf Удалить                                                                             |
| Для загрузки выберите файл с расширением pdf.jpg,tiff,doc,docx . Максимально допустимый размер файла — 500 Кб. |
| Добавить документ                                                                                              |
| Дополнительно                                                                                                  |
| 🗎 Загрузить                                                                                                    |
| Для загрузки выберите файл с расширением pdf,jpg,tiff,doc,docx . Максимально допустимый размер файла — 500 Кб. |
| Нажать кнопку для перехода<br>к подаче заявления                                                               |
| Назад Описание услуги Перейти к подаче заявления                                                               |

Рис. 8. Страница «Внесение изменений в государственный реестр (шаг 2)»

- 13. В блоке «Прилагаемые документы» прикрепить документы, подтверждающие изменения в данных перерегистрируемого ОПО, а также документы, необходимые для предоставления государственной услуги по перерегистрации ОПО (карты учета ОПО, сведения, характеризующие ОПО).
- 14. Нажать кнопку «Перейти к подаче заявления».

Если какие-либо из обязательных полей страницы не заполнены, либо заполнены некорректно, то система отобразит информационное сообщение с предложением заполнить или изменить значения обязательных полей страницы «Внесение изменений в государственный реестр (шаг 2)».

Если поля страницы заполнены корректно, система выполнит регистрацию заявления на переоформление ОПО, присвоит ему номер, и отобразит страницу с информацией о результатах операции примерно следующего вида (см. Рис. 9).

| ИНФОРМАЦИЯ ПО ЗАЯВЛЕНИЮ   |                                                                           |
|---------------------------|---------------------------------------------------------------------------|
| Номер заявления           | 20060706                                                                  |
| Дата создания заявления   | 11.03.2013 09:55                                                          |
| Дата последнего изменения | 11.03.2013 10:57                                                          |
| Дата подачи заявления     | 11.03.2013 10:57                                                          |
| Услуга                    | Внесение изменений в государственный реестр                               |
| Примечание                | 🗎 Сохранить                                                               |
| Ведомство                 | Федеральная служба по экологическому, технологическому и атомному надзору |
| Статус                    | Принято ведомством                                                        |
| Комментарий               |                                                                           |
|                           | Использовать это заявление как шаблон                                     |
|                           | Просмотреть заявление 🛛 🛱 Сохранить как PDF                               |

Рис. 9. Страница «Информация по заявлению»

\_\_\_\_